### Santa Clara Countywide VMT Evaluation Tool – Version 2: Frequently Asked Questions (FAQs)

### (December 28, 2021)

# WHAT IS THE SANTA CLARA COUNTYWIDE VEHICLE MILES TRAVELED (VMT) EVALUATION TOOL?

The Santa Clara Countywide VMT Evaluation Tool (SCC VMT Evaluation Tool) is a web-based tool (available at <a href="https://wmttool.vta.org">https://wmttool.vta.org</a>) to help users conduct a baseline VMT screening evaluation for small- to medium-sized residential, office, and industrial land use projects in Santa Clara County. The tool is capable of evaluating these land uses individually, in combination with each other, and with or without local-serving retail. The SCC VMT Evaluation Tool was developed by the Santa Clara Valley Transportation Authority (VTA) with consultant assistance, in collaboration with the 15 cities and towns of Santa Clara County, and the County of Santa Clara.

The SCC VMT Evaluation Tool is intended to help users meet the requirements of California Senate Bill 743 and the California Environmental Quality Act (CEQA), although additional analysis may be needed, and each user or agency should consult with experts regarding their compliance with CEQA and other applicable laws. (Refer to the section 'IS THE SCC VMT EVALUATION TOOL ALL THAT IS NEEDED FOR PROJECT VMT ANALYSIS?' for more information.)

The SCC VMT Evaluation Tool screens land use projects to determine whether further VMT analysis is necessary, by identifying whether projects fall within a low-VMT area according to the applicable jurisdiction's VMT threshold and/or fall within proximity to transit. The SCC VMT Evaluation Tool estimates the project-generated VMT associated with the project using VMT data from a travel demand model at that specific project location, and calculates project-generated VMT after reductions from certain VMT-reducing measures have been applied.

The SCC VMT Evaluation Tool is modular such that VTA, working with cities in Santa Clara County and the County of Santa Clara, can include specific VMT screening criteria or model data within the tool. The Tool is scalable such that it can be used for a range of project sizes and locations within any jurisdiction in Santa Clara County. The travel forecasting data that the SCC VMT Evaluation Tool uses is static, meaning that any data in this tool does not affect the data from the source travel demand model.

#### WHAT IS SENATE BILL (SB) 743?

On September 27, 2013, Governor Jerry Brown signed SB 743 into law and started a process intended to fundamentally change transportation impact analysis as part of CEQA compliance. Specifically, the legislation directed the State of California Governor's Office of Planning and Research (OPR) to look at different metrics for identifying transportation impacts and make corresponding revisions to the *CEQA Guidelines*. The initial bill includes two legislative intent statements (emphasis and bullets added):

• New methodologies under the California Environmental Quality Act are needed for evaluating transportation impacts that are better able to promote the state's goals of reducing greenhouse gas emissions and traffic-related air pollution, promoting the development of a multimodal transportation system, and providing clean, efficient access to destinations.

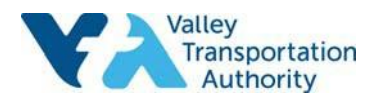

 More appropriately balance the needs of congestion management with statewide goals related to infill development, promotion of public health through active transportation, and reduction of greenhouse gas emissions.

Following several years of draft proposals and related public comments, OPR settled on VMT as the preferred metric for assessing passenger vehicle-related impacts and issued revised *CEQA Guidelines* in December 2018, along with a *Technical Advisory On Evaluating Transportation Impacts in CEQA* (December 2018) to assist practitioners in implementing the *CEQA Guidelines* revisions. Under the revised *CEQA Guidelines*, vehicle Level of Service (LOS)<sup>1</sup> is no longer to be used as a determinant of significant environmental impacts, and analysis of a project's impacts is now based on assessment of VMT.

Further information about SB 743, the shift from LOS to VMT in CEQA, and related topics is available online at sites including <u>https://opr.ca.gov/ceqa/sb-743/</u>, <u>https://sb743.org/</u>, and <u>https://dot.ca.gov/programs/sustainability/sb-743</u>.

#### WHAT VMT MEASURES AND THRESHOLDS ARE USED TO COMPLY WITH SB 743?

With the changes to the *CEQA Guidelines* in December 2018 to comply with SB 743, there are several changes in CEQA transportation analysis procedures that a jurisdiction must make when acting as a CEQA lead agency. This includes selecting what VMT measures and thresholds it will use. The OPR *Technical Advisory* recommends that agencies use the following VMT efficiency measures for land use projects:

- **Residential Land Use**: Home-based (light-duty vehicle) VMT per capita/resident, or household generated VMT per capita/resident.
- **Office Land Use**: Home-based work (light-duty vehicle) VMT per employee/worker, total employee VMT per employee/worker, or work tour VMT per employee/worker.

Since the SCC VMT Evaluation Tool includes data from a trip-based travel demand model (as opposed to an activity-based or tour-based model) as of December 2021, the tool currently uses Home-based VMT per capita/resident and Home-based work VMT per employee/worker as the two possible metrics.

There are a number of factors for lead agencies to consider when selecting their VMT thresholds for CEQA purposes. The choice of thresholds may be tied to local policies, state policies, or both. Agencies will generally specify thresholds for each applicable VMT metric (i.e., for each main land use). Thresholds are represented as a percent reduction from baseline year VMT, and common options include -0%, -14.3%, -15%, -16.8%, and -25%. These five options are currently offered in the SCC VMT Evaluation Tool. A lead agency may also select different agency-specific thresholds consistent with its General Plan; in this case, the agency can work with VTA to code its specific thresholds into the tool.

<sup>&</sup>lt;sup>1</sup> LOS refers to 'Level of Service', a metric that assigns a letter grade to transportation network performance. The typical application is to measure the average amount of delay experienced by vehicle drivers at an intersection during the most congested time of day and assign a report card grade ranging from LOS A (fewer than 10 seconds of delay) to LOS F (more than 80 seconds of delay). Vehicle LOS is used to measure vehicle mobility.

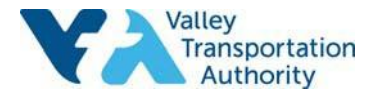

#### WHAT ARE THE MAIN FUNCTIONS OF THIS TOOL?

As noted above, the SCC VMT Evaluation Tool screens land use projects to determine whether further VMT analysis is necessary, by identifying whether projects fall within a low-VMT area according to the applicable jurisdiction's VMT threshold and/or fall within proximity to transit. The SCC VMT Evaluation Tool estimates the project-generated VMT associated with the project using VMT data from a travel demand model at that specific project location, and calculates project-generated VMT after reductions from certain VMT-reducing measures have been applied.

The SCC VMT Evaluation Tool consists of three modules:

- VMT Screening The location of the project is used to determine if the project site is within a low VMT generating area (including low VMT generating Traffic Analysis Zones or parcels) and/or in proximity to transit (including Transit Priority Areas and areas within a half-mile of a stop along a High-Quality Transit Corridor, as defined in state law and summarized in the OPR *Technical Advisory*). The VMT threshold used in this module is calculated based on which agency's 'rules' the user chooses to apply.
- Project-Generated VMT The project's location is used to estimate the 'starting point' VMT generated from the project, which is expressed as a VMT rate (i.e., VMT per resident/per employee). This step assumes that the new land use project will generate VMT at a similar rate to the existing land uses on and near the site (the 'Without Project' VMT rate), as estimated in the travel demand model. This module can use TAZ-level or parcel buffer-level VMT generation rates to estimate the project's 'starting point' VMT.
- VMT Reductions A series of user-selected VMT reduction measures are applied to potentially
  reduce the project-generated VMT. The project-generated VMT is compared to the applicable VMT
  threshold to determine whether it falls below the threshold at the start, or whether it is reduced
  below the threshold after applying VMT reduction measures. The VMT threshold used in this
  module is the same as the one used in the VMT Screening module.

The functionality and technical basis of the SCC VMT Evaluation Tool will be further documented in the *SCC VMT Evaluation Tool User Manual* which VTA intends to release in the coming months.

#### WHO ARE THE INTENDED USERS OF THE SCC VMT EVALUATION TOOL?

The SCC VMT Evaluation Tool is intended for a variety of users, including city and county staff, transportation and environmental consultants, land developers, and developers' representatives. It may also be used by advocacy organizations, citizen groups and members of the public interested in a particular project or site. The tool is available on the web without the need for a login or password.

#### IS THE SCC VMT EVALUATION TOOL ALL THAT IS NEEDED FOR PROJECT VMT ANALYSIS?

The SCC VMT Evaluation Tool assists with baseline VMT screening of small- to medium-sized residential, office, and industrial land use projects in Santa Clara County. The tool is capable of evaluating these land uses individually, in combination with each other, and with or without local-serving retail. It only covers some of the possible screening criteria that a city or county may establish for land use project VMT analysis per SB 743 and CEQA. Other land use types, large or complex projects, or long-range land use plans will likely require other methods of VMT analysis. **Before making any decisions using the information provided by the SCC VMT Evaluation Tool, it is highly recommended that you contact the city/town/county in which the proposed development is located.** Please refer to the *User Agreement* dated May 20, 2020 (available in the tool at <a href="https://wmttool.vta.org">https://wmttool.vta.org</a>) for more information.

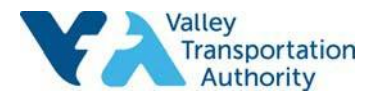

#### WHAT TYPES OF INDUSTRIAL LAND USES IS THE TOOL BEST SUITED TO EVALUATE?

The SCC VMT Evaluation Tool is best suited to evaluate light industrial or Research & Development land use projects that have similar characteristics to Office projects – i.e., where the main source of project-generated VMT is from weekday, daytime employee commutes. The tool is best suited to evaluate these uses because the employment VMT reductions offered in the tool are most applicable to office or light industrial/R&D land uses. The SCC VMT Evaluation Tool is not as well suited to evaluate heavy industrial uses, such as a manufacturing facility, quarry, materials transfer facility, or other specialized industrial project, because much of the VMT generated by these uses comes from sources other than employee commutes, and the VMT reductions offered in the tool are less applicable to these projects.

#### WHAT STEPS ARE INVOLVED IN RUNNNING THE SCC VMT EVALUATION TOOL?

The following are the four basic steps involved in running the VMT Evaluation Tool:

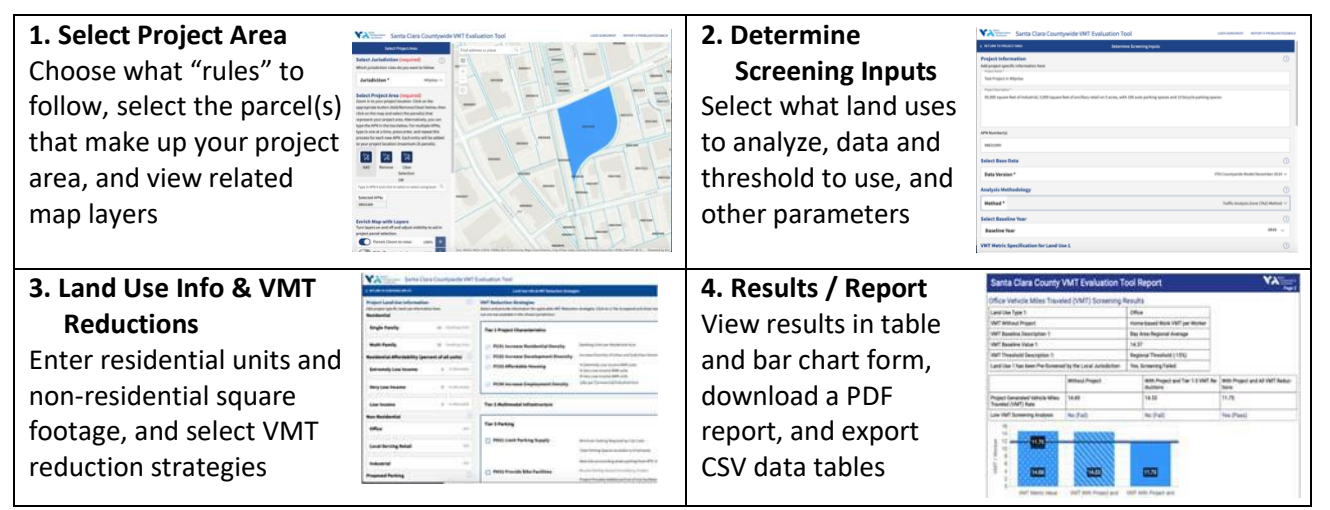

If you only wish to screen a site (i.e., determine whether it is in proximity to transit and/or in a low-VMT area) you may skip Step 3 by clicking the "Project Screening Only" button on the second screen.

#### HOW WERE THE DATA USED IN THE TOOL DEVELOPED?

The data in the SCC VMT Evaluation Tool include two main components: (1) base year and horizon/cumulative year VMT values and (2) other data used in certain VMT reduction calculations. In general, VMT values are an output of travel demand models maintained by regional and county-level agencies and some cities to estimate travel behavior within a certain geographic area now and in the future. The other data used in the VMT reduction calculations are a combination of inputs to the travel demand model (such as the number of households or employees in each zone) and outputs from the model (such as the number of trips by each mode of transportation originating in each zone).

The data listed in the SCC VMT Evaluation Tool as "VTA Countywide Model December 2019" were produced from VTA's travel demand model for a base year of 2015, and calibrated and validated in 2019. The data listed in the SCC VMT Evaluation Tool as "CSJ 2015 Model" were produced by the City of San José from the City's travel demand model for a base year of 2015, in late 2017. It is important to note that both the VTA and City of San José travel demand models are trip-based models, which estimate VMT differently than an activity-based model like the Metropolitan Transportation Commission travel demand model.

If you have questions about the underlying model data used in the SCC VMT Evaluation Tool, you may email <u>vta.los.vmt@gmail.com</u>.

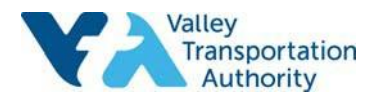

#### WHAT INFORMATION DO I NEED TO START AN ANALYSIS?

To start, you need to specify which jurisdiction's 'rules' you want to follow. In most cases, this will be the jurisdiction in which your project is located, but there may be a few exceptions. For example, if your project is located in unincorporated Santa Clara County, outside of any city's Urban Service Area or Sphere of Influence, you would likely choose Unincorporated County rules. However, if your project falls in a County 'island' (i.e., an unincorporated area that is all or mostly surrounded by a city, such as San José) you would likely choose that city's rules. It is recommended that you consult with the jurisdiction in which your project is located to confirm which rules to select.

You need to know the general location of your project to zoom in on the map, or the Assessor's Parcel Number (APN) or APNs to enter manually. If you know an address near the project site, you can type it in the search bar at the top of the map. The tool will zoom in to the address on the map, you can select the parcels to be evaluated, and the tool will provide APNs for the parcels you select. Alternatively, you can type the APN or APNs into the box on the left side of the screen.

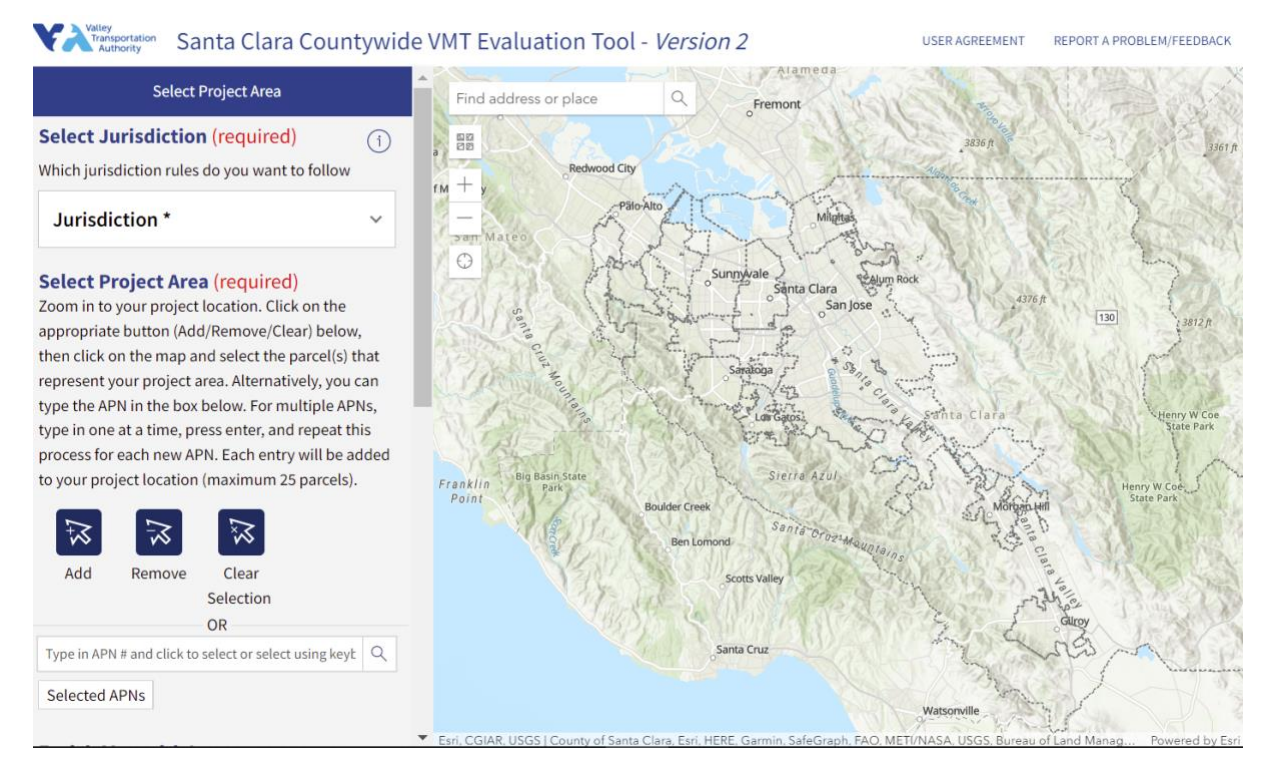

In addition to selecting your project site, to get started you also need to know your project's land use and quantities - number of single-family or multi-family dwelling units, or thousands of square feet (KSF) of non-residential uses.

### BESIDES MY PROJECT LOCATION WHAT OTHER INFORMATION CAN BE MAPPED BY THE TOOL?

The Select Project Area map has numerous layers that can be switched on or off, or shown screened (i.e., with partial visibility). These map layers are available for the entire geography of Santa Clara County. In addition to the Project Area selected by the user, these map layers include:

- Parcels
- Traffic Analysis Zones (TAZs)
- Rail Stations

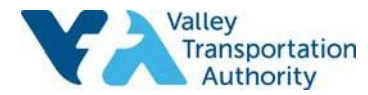

- Rail Lines
- Frequent Bus Stops
- Frequent Bus Routes
- Transit Priority Areas/High Quality Transit Corridor Buffers<sup>2</sup>
- Jurisdiction Boundaries
- Federal Land
- Sphere of Influence

#### ONCE I HAVE LOCATED MY PROJECT ON THE MAP WHAT IS NEXT?

Continue to the next screen titled "Determine Screening Inputs." Here you will input your project name and description. You also need to select what Base Data you wish to use (currently there is only one set of model data offered for each jurisdiction). Next, select between TAZ or Parcel Buffer Analysis Method, and select the Baseline Year, which could be 2015 or the current year (refer to sections below for further information). The jurisdiction in which the project is located may give you guidance on TAZ vs. Parcel Buffer Analysis Method, and Baseline Year, or these may be pre-set in the tool.

Towards the bottom of this screen, select the Land Use Type(s) to be evaluated, and the VMT Metric for each land use (currently, this will auto-populate with Home-based VMT per capita for residential uses, and Home-based work VMT per worker for nonresidential uses). Next, choose the Jurisdictional Average against which the project's VMT will be compared – City Average, County Average or Bay Area Regional Average.<sup>3</sup> Finally choose a VMT Threshold, which is expressed as the percent reduction from the baseline year VMT. The jurisdiction in which the project is located may give you guidance on Jurisdictional Average and Threshold values to use, or these may be pre-set in the tool.

#### WHAT ARE TRAFFIC ANALYSIS ZONES (TAZs)?

Traffic Analysis Zones are geographic areas used in travel demand models. They can be defined as the finest level of land use disaggregation in a travel demand model. As defined by *NCHRP Report 716, Travel Demand Forecasting: Parameters and Techniques*, TRB, 2012, "TAZ boundaries are usually major roadways, jurisdictional borders, and geographic boundaries and are defined by homogeneous land uses to the extent possible."

#### WHAT IS THE TAZ ANALYSIS METHOD?

In the SCC VMT Evaluation Tool, if the user selects the "TAZ Method" of analysis, the SCC VMT Estimation Tool uses data that has been produced directly from the travel demand model at the TAZ level. This includes base year VMT values (or VMT values interpolated between the base year and cumulative year) and other data used in VMT reduction calculations. When the TAZ Method of analysis

<sup>&</sup>lt;sup>3</sup> When the user chooses Unincorporated County 'rules' on the first page, the tool will reference Unincorporated County average VMT values when the "City Average" option is chosen in the "Jurisdictional Average for Baseline" drop-down menu. If "County Average" is chosen, this will reference the average VMT values for the entire county including incorporated and unincorporated areas.

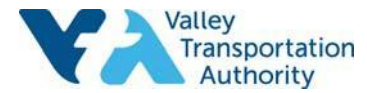

<sup>&</sup>lt;sup>2</sup> As of December 2021, the transit-related map layers in the SCC VMT Evaluation Tool (including Rail Stations, Rail Lines, Frequent Bus Stops, Frequent Bus Routes, and Transit Priority Areas / High Quality Transit Corridor Buffers) represent VTA, Caltrain and ACE services as of January 2020 (i.e., just before COVID-19 shelter-in-place orders and corresponding service changes took effect). Transit Priority Areas and areas within a half-mile of a stop along a High-Quality Transit Corridor are mapped by VTA staff according to parameters in state law and summarized in the OPR *Technical Advisory*. If you have questions about the transit-related map layers in the SCC VMT Evaluation Tool, you may email <u>vta.los.vmt@gmail.com</u>. It is also recommended that you contact the city/town/county in which the proposed development is located to confirm the results of the transit proximity screening in the tool.

is selected, the tool uses the travel characteristics in the TAZ containing the project parcels to conduct the baseline VMT screening evaluation. If the user selects parcels that fall into more than one TAZ, the tool reports results separately for each TAZ because the travel characteristics vary by TAZ.

#### WHAT IS THE PARCEL BUFFER ANALYSIS METHOD?

In the SCC VMT Evaluation Tool, if the user selects the "Parcel Buffer Method" of analysis, the data from the travel demand model has been post-processed using the ArcGIS "Focal Statistics" function for a one-half mile buffer around the project parcel(s). In this case, the VMT values for each parcel represent a population-weighted or employee-weighted average of the base VMT values for the TAZs within a half-mile buffer of the parcel centroid. The other data, used in the VMT reduction calculations, represent area-weighted averages or area-weighted sums for the TAZs within a half-mile buffer of the parcel centroid. If the user selects a single parcel, the tool pulls the data representing the half-mile buffer around that parcel and uses that in the evaluation. If the user selects multiple parcels in one TAZ, the tool pulls the data for the half-mile buffer around each parcel, runs the VMT calculations for each parcel buffer, then reports the *most conservative (i.e., highest)* VMT result. If the user selects parcels that fall into more than one TAZ, the tool reports results separately for each TAZ (same as in the TAZ Method).

#### HOW DO I CHOOSE BETWEEN THE TAZ METHOD VS. THE PARCEL BUFFER ANALYSIS METHOD?

The jurisdiction in which the project is located may give you direction on this issue, or this may be pre-set in the SCC VMT Estimation Tool. The appropriate method should be based on substantial evidence and statistical validity.

# THE TOOL ALLOWS ME TO SELECT YEARS BETWEEN 2015 AND 2040 AS MY BASELINE YEAR. WHAT DOES THIS MEAN?

In addition to modeling travel behavior for existing conditions based on land use inputs, transportation network supply inputs and observed travel data, a travel demand model can be used to estimate travel behavior for specific horizon (future) years. The SCC VMT Evaluation Tool contains VMT data from the travel demand model for both a base year of 2015 and a horizon year of 2040. The horizon year data in the SCC VMT Evaluation Tool represent 2040 cumulative conditions estimated in VTA's travel demand model, from model runs in 2019. The 2040 cumulative conditions reflect projected land uses in the year 2040, as well as transportation system improvements from financially constrained long-range plans such as the Regional Transportation Plan that are expected to be in place by 2040.

The SCC VMT Evaluation Tool allows the user to run an analysis using the VMT data produced from the travel demand model for 2015, or to select a year of analysis between 2015 and 2040. If the user selects an intermediate year, the base VMT values are calculated via straight-line interpolation – i.e., 2015 values are multiplied by a single 2015-2040 VMT change factor for the jurisdiction in which the project is located.<sup>4</sup> This simplified method essentially assumes that changes in land use and travel patterns occur at a constant annual rate.

<sup>&</sup>lt;sup>4</sup> Starting with Version 2 in September 2021, the tool has the capability to interpolate the VMT threshold values between 2015 and 2040, in addition to interpolating the base VMT values for each TAZ or parcel. This threshold interpolation capability has been added to the tool but has not been activated for any jurisdictions as of December 2021. If your jurisdiction anticipates using a Baseline Year of analysis other than 2015 and would like to allow the VMT threshold to be interpolated accordingly, please contact VTA staff at <u>vta.los.vmt@gmail.com</u> to discuss. Similarly, please contact VTA staff if you would like to pre-set the Analysis Methodology (TAZ or Parcel Buffer Method), Reference Average (City, Countywide or Bay Area Regional), or Threshold (% reduction) in the tool for your jurisdiction.

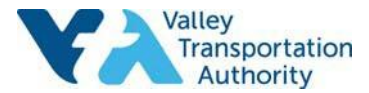

#### HOW DO I CHOOSE WHETHER TO USE 2015 OR A DIFFERENT YEAR FOR THE BASELINE YEAR?

The *California Environmental Quality Act Statute & Guidelines* provides guidance on the definition of baseline conditions for use in an environmental analysis. The jurisdiction in which the project is located may have additional guidance and supporting evidence for defining its baseline year, and this may be pre-set in the SCC VMT Evaluation Tool.

#### WHAT IS A BASELINE VMT SCREENING ANALYSIS?

The concept of baseline (often defined as Existing Conditions) project screening is that some projects have characteristics that readily lead to the conclusion that they would not cause a VMT impact, and therefore could be screened out of doing a detailed VMT analysis. Some types of baseline project screening criteria include transit proximity, low-VMT area, local-serving retail, transportation projects that do not add capacity, and projects with no net VMT increase.

#### CAN A JURISDICTION APPLY UNIQUE SCREENING CRITERIA?

Yes, a jurisdiction can apply unique screening criteria that supersede, or are used in combination with, proximity to transit and location in a low-VMT-generating area. To implement unique screening criteria in the SCC VMT Evaluation Tool the jurisdiction would need to develop the screening criteria and work with VTA staff to add it to the Screening Override field in the tool. These screening overrides are land-use specific, just as the VMT thresholds and therefore the low-VMT-generating areas are land use-specific. As of December 2021, the SCC VMT Evaluation Tool contains custom screening criteria for only one jurisdiction – the City of San José, for Residential and Office land uses.

## WHAT VMT REDUCTION STRATEGIES CAN THE TOOL ANALYZE, AND WHAT EVIDENCE ARE THEY BASED ON?

The SCC VMT Estimation Tool can analyze twenty-nine VMT reduction strategies. These strategies are supported by a variety of studies and reports, which are noted in the "tool-tips" within the tool and which will be further documented in the forthcoming *SCC VMT Evaluation Tool User Manual*. Many of the reductions are supported by the report *Quantifying Greenhouse Gas Mitigation Measures*, published in 2010 by the California Air Pollution Control Officers Association (CAPCOA), with some reductions referencing other studies and reports.

There are four categories or 'tiers' of VMT reduction strategies, which were originally developed by the City of San José and which were carried over to the SCC VMT Evaluation Tool:

- 1. Tier 1 derives from the **characteristics of the project land use itself**: e.g., whether it increases residential or employment density, whether it includes affordable housing, and whether it improves the land use mix in the area which may reduce external travel.
- 2. Tier 2 relates to **improvements that better connect the project to non-auto modes**: walking, biking, and transit facilities.
- 3. Tier 3 relates to **parking-related measures** that reduce the amount of automobile parking or provide end-of-trip facilities for bicyclists.
- Tier 4 is the most extensive, encompassing 18 varieties of Travel Demand Management (TDM) programs. These are strategies that aim to shift travel behavior away from driving via incentives and education.

As a starting point for project evaluation, the VMT reduction strategies in Tier 1 are 'turned on' by default, while the strategies in Tiers 2 through 4 are 'turned off' by default. The tool allows the user to turn any VMT reduction strategy on or off by checking or un-checking a box.

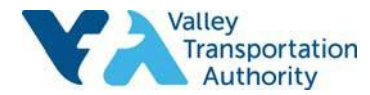

The SCC VMT Evaluation Tool also includes a framework of category, cross-category, and global maximum VMT reductions varying by place type, which is based on the 2010 CAPCOA report's evidencebased framework for aggregating the effectiveness of VMT mitigation measures. As part of the data preparation for this tool, VTA assigned every TAZ or parcel in Santa Clara County with a place type based on the classification scheme in *Quantifying the effect of local government actions on VMT*, published in 2014 by the Institute of Transportation Studies, University of California, Davis; this classification scheme roughly corresponds to the place types in the 2010 CAPCOA report. These place types are then used to determine the maximum reductions in the tool.

#### WHAT SHOULD I KEEP IN MIND WHEN SELECTING VMT REDUCTION STRATEGIES TO APPLY?

While a long list of potential VMT reduction measures is available to users of the SCC VMT Evaluation Tool, care must be taken by the user in selecting which measures to apply. **The user should carefully consider the research supporting each VMT reduction measure to determine the efficacy of the potential VMT reduction and its applicability to the project and the local context. Users should keep in mind that the SCC VMT Evaluation Tool relies heavily on the 2010 CAPCOA report, and as of December 2021 the tool does not yet incorporate the findings of the 2021 CAPCOA Update** (*Handbook for Analyzing Greenhouse Gas Emission Reductions, Assessing Climate Vulnerabilities, and Advancing Health and Equity,* Final Draft December 2021). The user should also contact the jurisdiction in which the project is located to confirm the proposed VMT reduction measures with agency staff. Furthermore, the user should understand what VMT reduction strategies, if any, may have already been captured in the VTA travel demand model to avoid double counting.

#### HOW DO I READ THE REPORT AND EXPORT FILES?

The VMT Evaluation Tool produces two types of outputs: a formatted report, which shows up on the Results screen and can be downloaded as an accessible PDF file, and data tables including all the user-provided inputs and the back-end data which can be downloaded as CSV files and opened in Excel and other spreadsheet programs.

Key things to look for in the report / PDF:

• Whether the project falls in proximity to transit (within a Transit Priority Area, or ½ mile of a stop along a High-Quality Transit Corridor as defined in state law): Look for the 'Proximity to Transit Screening' section on Page 1 of the report.

Proximity to Transit Screening Inside a transit priority area? Yes (Pass)

• Whether the project falls in a low-VMT area (i.e., below the VMT threshold specified by the city/town/county): Look for the 'Low VMT Screening Analysis' row on the Screening Results page(s) of the report, starting on page 2. There will be Low-VMT Screening results for each land use you select.

|                                                        | Without Project | With Project & Tier 1-3 VMT<br>Reductions | With Project & All VMT Reductions |
|--------------------------------------------------------|-----------------|-------------------------------------------|-----------------------------------|
| Project Generated Vehicle Miles<br>Traveled (VMT) Rate | 14.99           | 13.28                                     | 12.49                             |
| Low VMT Screening Analysis                             | No (Fail)       | No (Fail)                                 | Yes (Pass)                        |

The CSV files are intended to help the user understand how the VMT reduction results were obtained. The data in the files, along with the formulas in the 'tool-tips' and the forthcoming *User Manual*, should help confirm the results.

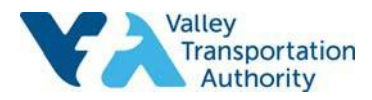

#### WHERE CAN I FIND HELP WITHIN THE TOOL?

Look for the "tool-tips" icons 1 that are found throughout the tool to help understand input fields and how to complete them.

#### HOW CAN I TELL WHICH INPUT FIELDS ARE REQUIRED?

In general, input fields that are required are marked with an asterisk (\*). On the first screen (Select Project Area) required actions are also marked with the word 'Required' in red text. On the second screen (Determine Screening Inputs) in the sections for VMT Metric Specifications, it is necessary to complete these fields for Land Use 1 at a minimum. If your project contains more than one land use, you should complete the additional VMT Metric Specifications fields as appropriate. On the third screen (Land Use Info & VMT Reduction Strategies), none of the fields are required individually, but at least one land use quantity (Residential – Single-Family dwelling units, Residential – Multi-Family dwelling units, Office KSF or Industrial KSF) must be filled in to complete an evaluation of a specific land use project.

On the first and second screens, prompts are displayed in red text towards the bottom of the screen (e.g., 'Please select a jurisdiction & 1 or more parcels to continue' or 'Please fill in all required fields to proceed') when required fields have not yet been completed. Once the user completes the required fields, these prompts will disappear, and the user can proceed to the next screen.

#### HOW LONG DOES IT TAKE FOR THE TOOL TO PRODUCE RESULTS?

The tool may take 2 to 3 minutes to run a report; if it takes much longer, refresh your web browser and try again.

#### HOW DO I ANALYZE PROJECT VARIATIONS FOR THE SAME SITE?

If you are running variations of a project on the same site, use the back arrows in the upper-left of the screen (such as < EDIT INPUTS ) to go back, vary some inputs, and run the report again.

#### HOW DO I ANALYZE A PROJECT AT A DIFFERENT SITE?

#### CAN I DOWNLOAD THE TOOL TO USE OFF-LINE?

No. It is a web-based tool and needs to access databases via the internet.

#### WHAT WEB BROWSERS AND DEVICES ARE COMPATIBLE WITH USING THE TOOL?

The tool is optimized for Chrome, Firefox, Edge or Safari on a Windows or Mac computer. You may also access it from a tablet or another browser. If you encounter unexpected issues, try clearing your browser cache and cookies and running again.

#### CAN I USE THE TOOL TO ANALYZE A PROJECT OUTSIDE OF SANTA CLARA COUNTY?

No. The SCC VMT Evaluation tool is designed to be used for locations within Santa Clara County only. The critical land use and transportation data used in the tool is specific to Santa Clara County.

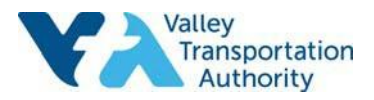

#### CAN I GIVE FEEDBACK ON THE TOOL?

Yes. You can access a short feedback form by clicking on the link in the upper-right of the tool. You may report errors, rate the tool, and offer suggestions: **REPORT A PROBLEM/FEEDBACK** You may also access this form outside the tool at the following address: <u>https://www.surveymonkey.com/results/SM-WRR3RNPN7/</u>

### IF I HAVE OTHER QUESTIONS OR NEED MORE INFORMATION ABOUT THE TOOL, WHO DO I CONTACT?

VTA has provided a *Quick Start Guide* to Version 2 of the tool, dated September 24, 2021, and VTA intends to release a full *User Manual* in the coming months. All documentation will be posted at <u>https://www.vta.org/programs/congestion-management-program/technical-resources</u>. VTA has also provided summary tables and documentation of the base VMT data from the VTA travel demand model, which are used in the tool, to staff at the cities and County. If you have questions about the SCC VMT Evaluation Tool or base VMT data, you may email <u>vta.los.vmt@gmail.com</u>.

For any inquiries about how the tool may be applied in a land use review and approval process, please contact staff at the city/town/county in which the project is located. Before making any decisions using the information provided by the SCC VMT Evaluation Tool, it is recommended that you contact the relevant jurisdiction.

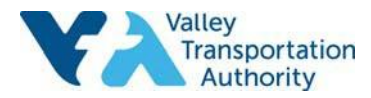